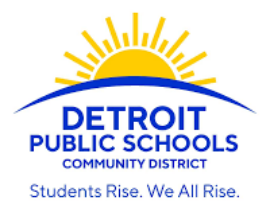

# PARENT PORTAL ACCESS INSTRUCTIONS

STEP 1: Click and follow the link <a href="https://detroitk12.powerschool.com/public">https://detroitk12.powerschool.com/public</a>

# Figure 1

| DewerSchool SIS                |                                                              |
|--------------------------------|--------------------------------------------------------------|
| Student and P                  | arent Sign In                                                |
| Sign In Create Account         | unt                                                          |
| Username                       |                                                              |
| Password                       |                                                              |
|                                | Forgot Username or Password?                                 |
|                                | Sign In                                                      |
| Copyright © 2005-2019 PowerSch | nool Group LLC and/or its affiliate(s). All rights reserved. |

All trademarks are either owned or licensed by PowerSchool Group LLC and/or its affiliates.

# STEP 2: Select Create Account

| PowerSchool SIS                                                                                                    |
|----------------------------------------------------------------------------------------------------|
| Student and Parent Sign In                                                                                                    |
| Sign In Create Account                                                                                                    |
| Create an Account                                                                                                    |
| Create a parent account that allows you to view all of your students with one account. You can<br>also manage your account preferences. Learn more. |
| Create Account                                                                                                    |

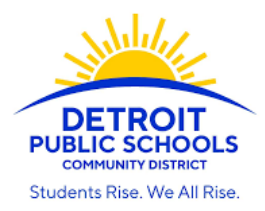

## **STEP 3:** Complete Parent Account Details

Figure 2

| Powers            | School SIS                           |                                                                                     |                                                                        |                                                                    |
|-------------------|--------------------------------------|-------------------------------------------------------------------------------------|------------------------------------------------------------------------|--------------------------------------------------------------------|
| Create            | Parent /                             | Account                                                                             |                                                                        |                                                                    |
| Parent Ac         | count Deta                           | ils                                                                                 |                                                                        |                                                                    |
| First Name        | 1                                    |                                                                                     |                                                                        |                                                                    |
| Last Name         |                                      |                                                                                     |                                                                        |                                                                    |
| Email             |                                      |                                                                                     |                                                                        |                                                                    |
| Desired Us        | ername                               |                                                                                     |                                                                        |                                                                    |
| Password          |                                      |                                                                                     |                                                                        |                                                                    |
| Re-enter P        | assword                              |                                                                                     |                                                                        |                                                                    |
| Password<br>must: | •Be at least<br>8 characters<br>long | <ul> <li>Contain at least one<br/>uppercase and one<br/>lowercase letter</li> </ul> | <ul> <li>Contain at least<br/>one letter and one<br/>number</li> </ul> | <ul> <li>Contain at least<br/>one special<br/>character</li> </ul> |

When completing this section please enter parent information.

Create a username and password you will remember or write it down.

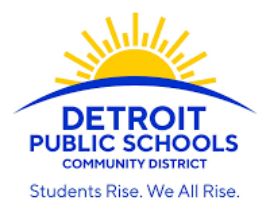

## **STEP 4:** Link Students to Account

## Figure 3

### Link Students to Account

| Enter the Access ID, Access Password, and R your Parent Account | elationship for each student you wish to add to |
|-----------------------------------------------------------------|-------------------------------------------------|
| 1                                                               |                                                 |
| Student Name                                                    |                                                 |
| Access ID                                                       |                                                 |
| Access Password                                                 |                                                 |
| Relationship                                                    | Choose 🗸                                        |
| 2                                                               |                                                 |
| Student Name                                                    |                                                 |
| Access ID                                                       |                                                 |
| Access Password                                                 |                                                 |
| Relationship                                                    | Choose 🗸                                        |
| $\overline{}$                                                   |                                                 |

When completing this section (*Figure 3*) enter **student information** as it appears on the Parent Portal Access letter below (*Figure 4*).

You may enter up to seven DPSCD students. You must have each child's Access ID and Access Password.

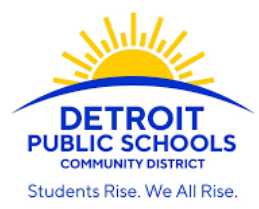

### **Parent Portal Access Letter**

#### Figure 4

Our school uses a student information system called PowerSchool. This is a web-based system that provides realtime management of student data. Using PowerSchool Parent Access, you will be able to access your student's grades, assignments, attendance and schedule through the Internet. You will need the following information to log on to PowerSchool:

#### Web Address:

https://detroitk12.powerschool.com/public

Once you have navigated to the web address you will need to create an account. To do so simply click on create account. Once at the next page fill out the form and set up a link to your student's account. To do so please enter the following access ID and password.

#### LD.: YX7OH9KW Password: KAJOEDIW

Please keep your passwords and usernames confidential. Parent/Guardian usernames and passwords can be shared between parents.

We hope this accessibility to data will assist you as we work together to provide the best learning opportunities for your child.

PowerSchool is now portable! The PowerSchool for Parents app is available for download from the App Store and compatible with the iPhone, iPad or iPod touch. Parents can easily view each child's progress in a single feed to check grades, review assignments, and more! Also included in both apps is the option for students and parents to share classroom information through Facebook and Twitter.

PowerSchool for Parents provides real-time access to:

- Attendance Final Grades
- School Announcements Standards Scores
- Assignments Citizenship Grades
- Assignment Scores Lunch Transactions
- Teacher Comments Fee Transactions

You can also use PowerSchool for Parents to register to receive email alerts for grades, attendance, assignments and more.

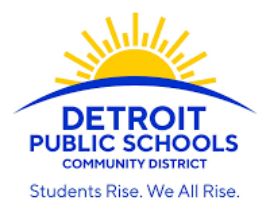

**STEP 5:** Once you have linked your child's account, bottom right corner select enter *(Figure 3).* You will be routed to the login screen below:

Figure 5

| DewerSchool SIS        |                              |
|------------------------|------------------------------|
| Student and Par        | rent Sign In                 |
| Sign In Create Account |                              |
|                        |                              |
| Username               |                              |
| Password               |                              |
|                        | Forgot Username or Password? |
|                        |                              |
|                        | Sign In                      |
|                        |                              |

If you have successfully linked your child's account, the message will read:

Congratulations! Your new Parent Account has been created. Enter your Username and Password to start using your new account *(Figure 5*).

If you receive an error message, repeat steps.

**STEP 6:** Sign in using the username and password you created and select "Sign In"

Figure 6

| PowerSchool SIS        |                              |
|------------------------|------------------------------|
| Student and Par        | rent Sign In                 |
| Sign In Create Account |                              |
| Username               | ➡                            |
| Password               | ➡                            |
|                        | Forgot Username or Password? |
|                        | Sign In                      |

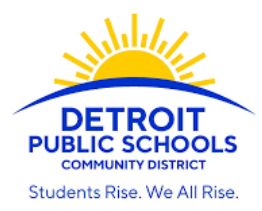

# You now have access to your child's grades, assignments, attendance, etc.

# Figure 7

| vigation                              | 5              |       |                        |       |          |     |     |     |       |     |   |                                                   |              |     |         |     |        |       |         |          |         |
|---------------------------------------|----------------|-------|------------------------|-------|----------|-----|-----|-----|-------|-----|---|---------------------------------------------------|--------------|-----|---------|-----|--------|-------|---------|----------|---------|
| rigation                              | Grades a       | nd    | At                     | ter   | nda      | and | ce: |     |       |     |   |                                                   |              |     |         |     |        |       |         |          |         |
| Attendance                            |                |       |                        |       |          |     |     |     |       |     |   |                                                   |              |     |         |     |        |       |         |          |         |
| Grade History                         | Grades and Att | endar | Jance Standards Grades |       |          |     |     | ies |       |     |   |                                                   |              |     |         |     |        |       |         |          |         |
| Attendance<br>History                 |                |       |                        |       |          |     |     |     |       |     |   | Attendance By Class                               |              |     |         |     |        |       |         |          | _       |
| Email                                 | Exp            | M     | La                     | est W | eek<br>H | 2E  | M   | T   | his W | eek | E | Course                                            | Q1           | QZ  | 51      | Q3  | Q4     | 52    | ¥1      | Absences | Tardies |
| Notification     Teacher     Comments | AM-PM(A)       | A     |                        | A     | A        | A   | A   | 1   | AA    | P   | Ρ | Homeroom (Gr 3)<br>Email Ohannasian, Joyce        | [1]          | [1] | 111     | [1] | [1]    | 01    | 101     | 2        | 0       |
| School Bulletin                       | E(A)           |       |                        |       |          |     |     |     |       |     |   | Social Studies (Gr 3) Email Ohannasian, Joyce     | A<br>91      | [1] | A<br>91 | [1] | [1]    | [1]   | A<br>91 | 0        | 0       |
| Class<br>Registration                 | E(A)           |       |                        |       |          |     |     |     |       |     |   | Mathematics (Gr 3) Email Shadbolt, Maria          | B<br>83<br>2 | [1] | B<br>83 | [1] | [1]    | [1]   | B<br>83 | 0        | 0       |
| Balance                               | E(A)           |       |                        |       |          |     |     |     |       |     |   | Science (Gr 3)                                    | A<br>92      | [1] | A<br>92 | [1] | [1]    | (1)   | A<br>92 | 0        | 0       |
| My Schedule                           | E(A)           |       |                        |       |          |     |     |     |       |     |   | Language Arts (Gr 3)<br>Email Ohannasian, Joyce   | A<br>90      | [1] | A<br>90 | [1] | 01     | 01    | A<br>90 | 0        | 0       |
| School<br>Information                 | E(A)           |       |                        |       |          |     |     |     |       |     |   | Art (Gr 3)<br>Email Vacancy, Teacher              | [1]          | [1] | [1]     | [1] | [1]    | [1]   | [1]     | 0        | 0       |
| Preferences                           | E(A)           |       |                        |       |          |     |     |     |       |     |   | STEM Lab (Gr K-8) Email Edwards, Jennifer         | A<br>95      | [1] | A<br>95 | 11  | 01     | 01    | A<br>95 | 0        | 0       |
| PSNW                                  | E(A)           |       |                        |       |          |     |     |     |       |     |   | Physical Education (Gr K-8) Email Feagin, Melanie | A<br>95      | [1] | [1]     | [1] | [1]    | [1]   | [1]     | 0        | 0       |
| . Download on the                     |                |       | -                      |       |          |     |     |     |       |     |   |                                                   |              |     | 64      | 19  | Attend | lance | Totals  | 2        | 0       |